## Nastavení LARA Intercom - IP-BOLD

Pro firmware 3.041 a vyšší nastavte IP

|                                                                                                    | TECHNOLOGIES s.                                                                                                    | r.o.                                                                                                    | * | ALPHATECH                                                                                                    | TECHNOLOGIES s.r                                                                                                    | .0.                                            |
|----------------------------------------------------------------------------------------------------|----------------------------------------------------------------------------------------------------|----------------------------------------------------------------------------------------------------|---|----------------------------------------------------------------------------------------------------|----------------------------------------------------------------------------------------------------|------------------------------------------------|
| Current status<br>Network setting<br>Network<br>SIP parameters<br>Web server<br>Basic settings<br>Extended settings<br>Service<br>Video camera | SIP par<br>SIP mode:<br>Display name:<br>Account:<br>Account:<br>Auth. Id:<br>Password:<br>Send register:<br>Registration server:<br>Port:<br>SIP server:<br>Port:<br>Outhound proxy:<br>Port:<br>SIP Transport:<br>Provisional code:<br>Enable Symmetric RTP: | a meters<br>Peer-to-peer<br>Entry<br>5060<br>5060<br>5060<br>UDP<br>180 Ringing<br>Default values<br>Second |   | Current status Network setting Network SIP parameters Web server Basic settings Extended settings Service Video camera | Web interface the posts<br>Web interface the posts<br>Service password:<br>Wideo on start page:<br>Protect video by password: | BO<br>BO<br>Default values<br>Seve and restart |

Obr. 2

- ① Vstupte do nabídky Web server.
- <sup>(2)</sup> Položku Protect video by password nesmí být zaškrtnuta.
- <sup>3</sup> Nastavení uložte tlačítkem Save and restart.

© *SIP mode*: nastavte na Peer-to-Peer. ③ *SIP transport*: nastavte na UDP.

V nabídce vyberte SIP parameters.

<sup>①</sup> Ve webovém rozhraní vstupte do menu Network settings.

( Nastavení uložte tlačítkem Save.

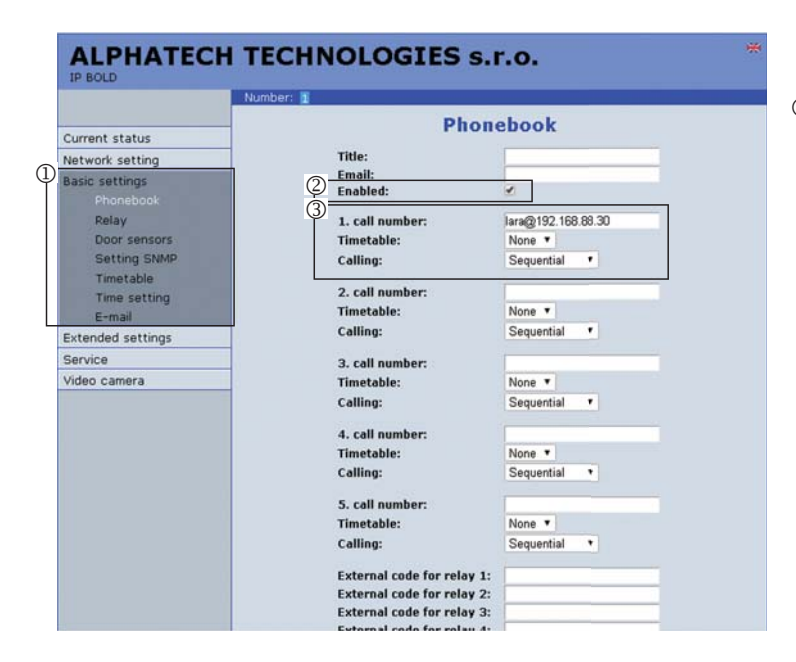

Obr. 1

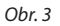

<sup>①</sup> Vstupte do menu **Basic settings.** V nabídce vyberte **Phonebook.** 

<sup>②</sup> Zaškrtněte položku **Enabled.** 

③ Pro volání na LARU nastavte:

- 1.call number: lara@IP\_ADRESA\_LARY
- Time table: None
- Calling: Sequential

Nastavení uložte tlačítkem Save.

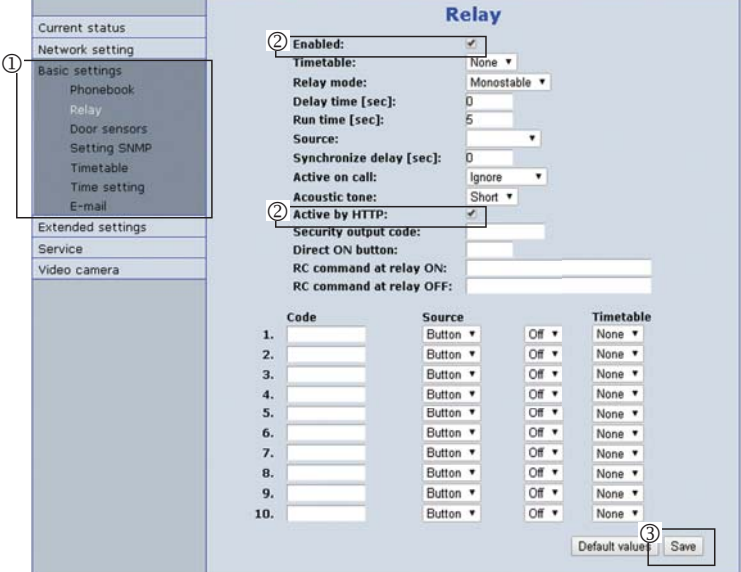

## Obr. 4

- ① V nabídce vyberte Relay, zde nastavte funkce otevírání relé dle vaší instalace.
- ③ Pro aktivaci zaškrtněte položku Enabled a Active by HTTP (otevírání funkcí DTMF zatím není funkční)
- ③ Nastavení uložte tlačítkem Save.

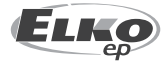

## LARA Intercom / IP-BOLD

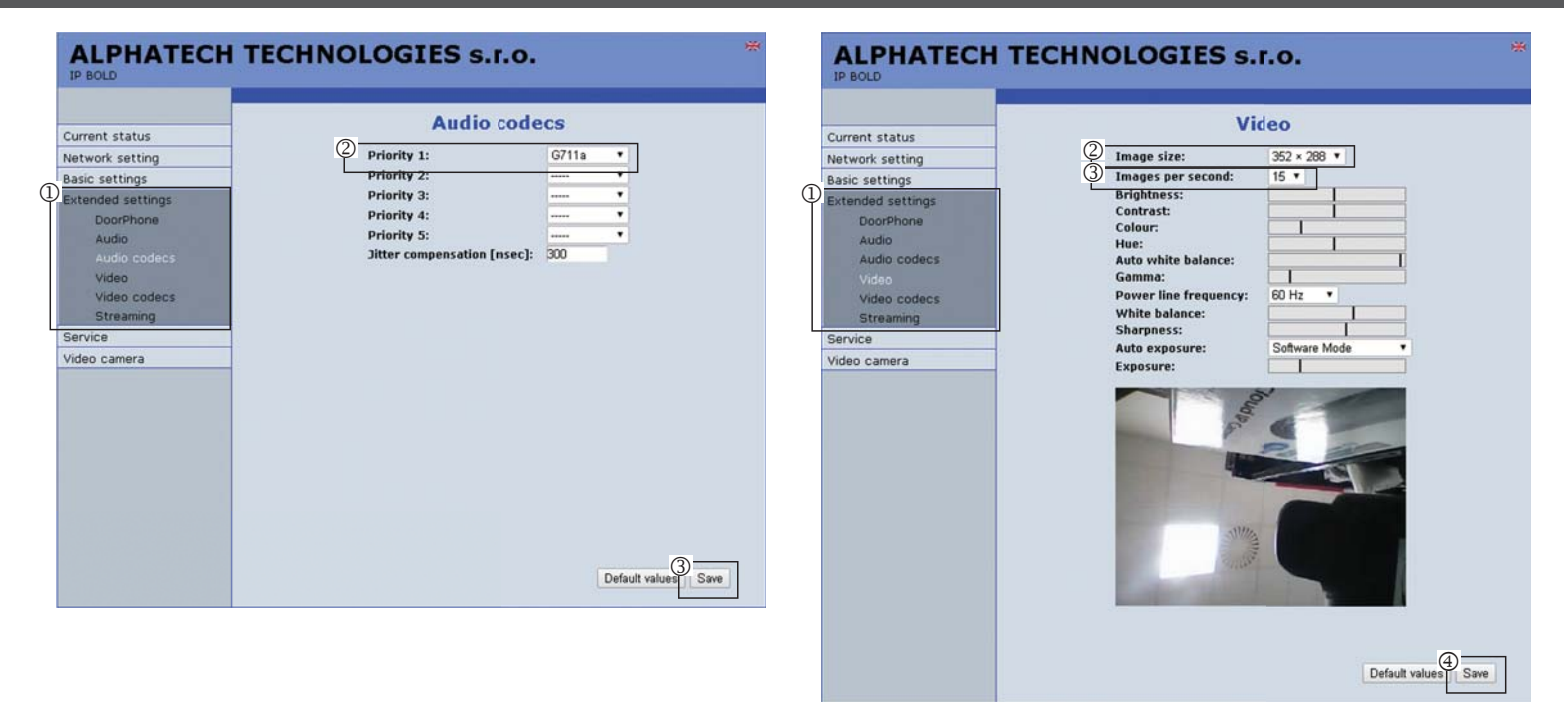

Obr. 5

- <sup>(1)</sup> Vstupte do menu **Extended settings.** V nabídce vyberte **Audio codecs.**
- <sup>(2)</sup> V položce Priority 1: nastavte G711a.
- ③ Nastavení uložte tlačítkem Save.

| Current status<br>Network setting<br>Basic settings<br>DoorPhone<br>Audio<br>Audio codecs<br>Video<br>Video codecs<br>Streaming<br>Service<br>Video camera | Doord<br>Ringing timeout [sec]:<br>Maximum call duration [sec]:<br>Prolongation key:<br>Ringing cycles count:<br>Same key pressed again:<br>Dialing timeout [sec]:<br>DTMF dialing timeout [sec]:<br>Reyboard mode:<br>Camera light:<br>Light intensity [%b]:<br>Light intensity [%b]: | Phone<br>30<br>120<br>#- Hash •<br>1<br>Cancel call •<br>2<br>2<br>Choice number from memory •<br>During a night call •<br>100<br>At night •<br>100 |
|----------------------------------------------------------------------------------------------------|----------------------------------------------------------------------------------------------------|----------------------------------------------------------------------------------------------------|
|                                                                                                    |                                                                                                    | Default values Save                                                                                                    |

Obr. 7 Doorphone nechejte v továrním nastavení.

1) V nabídce vyberte Video

<sup>©</sup> V položce Image size: nastavte 320x240 nebo 320x288

③ V položce Images per second: 15 ④ Nastavení uložte tlačítkem Save

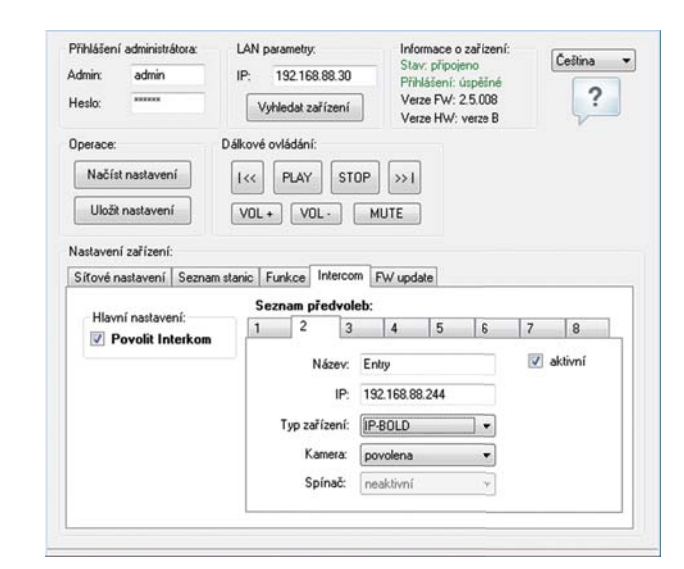

Obr. 6

Obr. 8

Zobrazení nastavení konfigurace zařízení LARA Intercom Nastavení volání LARA - hláska IP-BOLD (podrobný popis nastavení viz návod LARA Intercom). Pozn.: Ve firmwaru zařízení LARA 2.5.008. není dostupná funkce odemykání (spínač), lze řešit http regestem odesláním z Connnection serveru nebo iMM serveru.

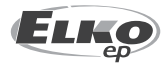